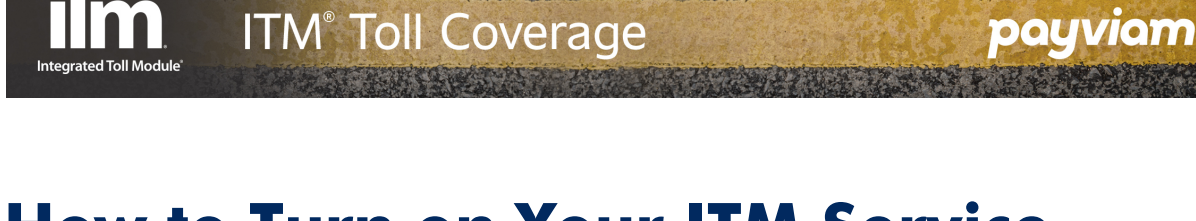

## How to Turn on Your ITM Service, Powered by Payviam

Thank you for registering your ITM service, powered by Payviam. In order to use your ITM, you must first verify that your device is turned on.

1. In order to do this, please access your vehicle's top level / main menu and click the "VEHICLE" menu option

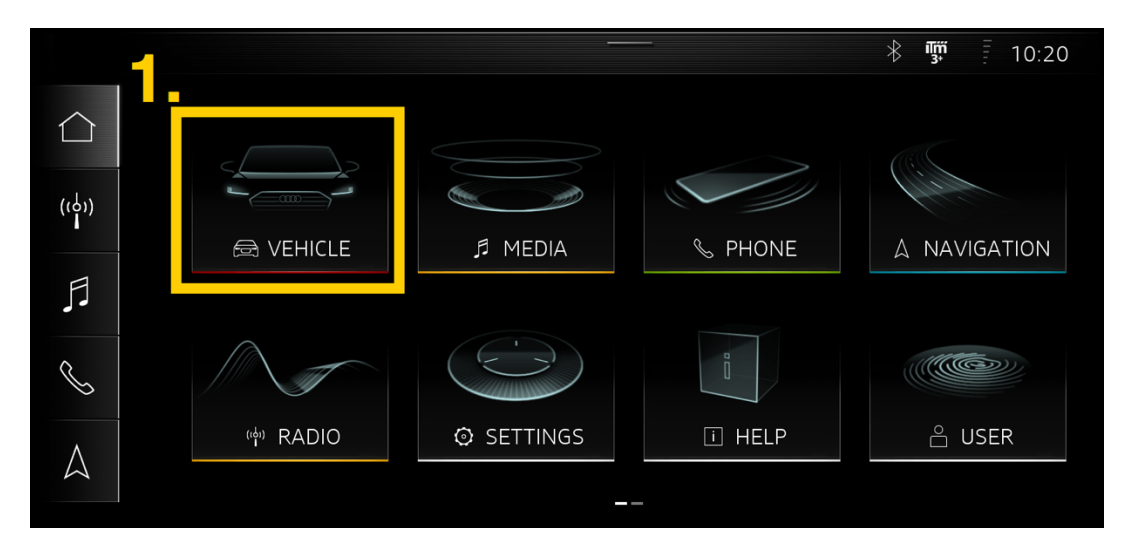

2. Within your "VEHICLE" menu option, scroll to the right and select "Settings & Service"

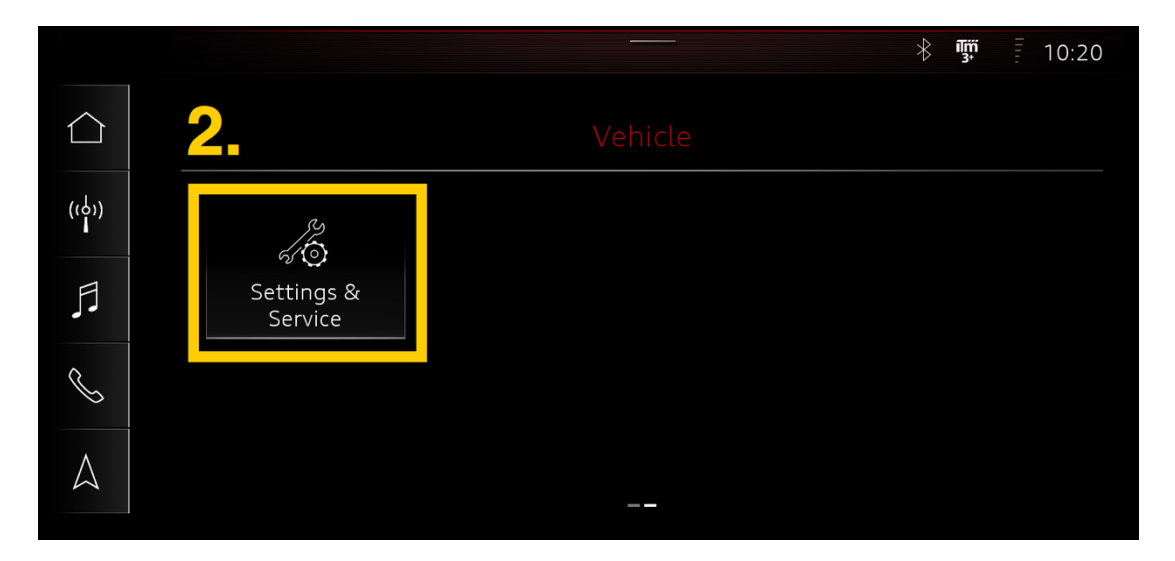

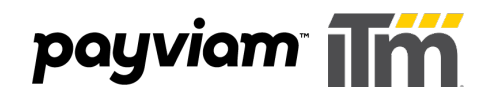

3. Scroll down and select "Integrated Toll Module"

|                  |                            | * 🐺 🖡 10:20 |
|------------------|----------------------------|-------------|
| $\bigtriangleup$ | ◆□ Vehicle · Settings & Se | rvice       |
| ((4))            | Garage door opener >       |             |
| -                | Vehicle information >      | 0           |
|                  | Tire pressure monitor >    |             |
| S                | Service intervals          |             |
| $\land$          | Integrated Toll Module >   |             |

4. Verify that your "Integrated Toll Module" switch is toggled to the right, indicating that the device is turned on. If your "Integrated Toll Module" switch is turned on, you should notice an ITM indicator button that appears on the top right (outlined, below).

|               |                        |                                           |                      |           | 10:21 |  |
|---------------|------------------------|-------------------------------------------|----------------------|-----------|-------|--|
|               |                        | Veh                                       | icle • Integrated To | ll Module |       |  |
| ((င်္ဂ))<br>၊ | Πm                     | Connect at: http://www.ITMsignup.com/Audi |                      |           |       |  |
|               | Integ                  | Integrated Toll Module ID: KPNFJ9EFX      |                      |           |       |  |
| •             | Integrated Toll Module |                                           |                      |           |       |  |
| C             | Number of passengers   |                                           |                      |           |       |  |
| $\land$       |                        | 1                                         | 2                    | 3+        | í     |  |
|               |                        |                                           |                      |           |       |  |